| Aufgaben zur Einführung in Windows                                                     | g) Bildlaufleiste                                                      |
|----------------------------------------------------------------------------------------|------------------------------------------------------------------------|
|                                                                                        | h) Schieberegler                                                       |
| Unterrichts-Begleitmaterial (Ersetzt kein Lehrbuch)                                    |                                                                        |
| Version: D1.6 vorläufige Fassung                                                       |                                                                        |
| G. H. Singmann                                                                         | Aufgabe 12                                                             |
| www.singmann.de                                                                        | Thema: verschiedene Verständnisfragen                                  |
| Stichwortsuche mit STRG F                                                              | Führen Sie die folgenden Aussagen praktisch am PC vor:                 |
|                                                                                        | b) Die Zwischenablage ist ein temporärer Zwischenspeicher              |
| 101) Aufgaben                                                                          | c) Der EDITOR ist ein einfaches Texteingabeprogramm, dagegen sind      |
|                                                                                        | WORDPAD und MS-WORD Textverarbeitungsprogramme.                        |
| Autgabe VI<br>Thema: Leisten                                                           | d) Beim Doppelklick wird eine Textdatei mit dem Anwendungsfenster      |
| a) Erläutern Sie die Funktionen der                                                    | geöffnet. Beim zweimaligen Anklicken wird die Änderung des Dateien-    |
| Titelleiste                                                                            | bzw. Dokumentennamens angeboten.                                       |
| Menüleiste                                                                             | e) Eine Verknupfung auf dem Desktop vereinfacht den Aufruf eines       |
| Symbolleiste                                                                           | despeichert wurde                                                      |
| Statusleiste                                                                           | f) Ordner lassen sich auf dem Desktop verknüpfen.                      |
| l askleiste<br>und beschreiben Sie jeweile drei Eineetzbeispiele                       | g) Programmdateien bzw. ausführbare Dateien mit dem Dateityp *.EXE     |
| und beschleiben Sie jeweils dier Einsatzbeispiele.                                     | lassen sich mit einem Doppelklick starten.                             |
|                                                                                        | h) Ein Dokument bzw. eine Datei (*.DOC, *.XLS, *.BMP, *.HTM) wird      |
|                                                                                        | mit der dazugehörigen Anwendung gestartet.                             |
| Aufgabe 03                                                                             | I) In einem Oraner bzw. Verzeichnis lässen sich Unteroraner,           |
| Thema Begriffe                                                                         | i) Der Datei- bzw. Ordnername lässt sich mit verschiedenen Verfahren   |
| Erläutern Sie folgende Begriffe und beschreiben Sie sie durch ein                      | ändern, überschreiben.                                                 |
| Deispiel am PU                                                                         | k) Die Markierung verschwindet, wenn Sie irgendwo hinklicken (,in die  |
| b) mehrere Dokumentfenster in einem Anwendungsfrögrafinns                              | Landschaft klicken') oder eine Cursorpfeiltaste bewegen.               |
| c) Dialogfenster                                                                       |                                                                        |
|                                                                                        | •                                                                      |
|                                                                                        | Aufgabe 15                                                             |
| Auforta 00                                                                             | Thema: Zwischenablage                                                  |
| Aurgabe U3<br>Thema: Bildlaufleisten                                                   | Wie wird die ZWISCHENABLAGE                                            |
| Frläutern Sie folgende Begriffe und beschreiben Sie sie durch ein                      | a) nachinstalliert?                                                    |
| Beispiel am PC                                                                         | b) aufgerufen?                                                         |
| a) Senkrechte Bildlaufleiste                                                           | •                                                                      |
| b) Waagerechte Bildlaufleiste                                                          |                                                                        |
| c) Rollbalken                                                                          | Aufgabe 17                                                             |
| d) Bildiaufpfelle                                                                      | Thema: Pfad, Unterordner                                               |
| ·                                                                                      | Erstellen Sie                                                          |
| ·                                                                                      | a) C:\gmk\brf\brf2001\ und C:\gmk\brf\brf2002\                         |
| Aufgabe 04                                                                             | b) C:\gmk\backup\                                                      |
| Thema Multitasking                                                                     | d) C:\gmk\notizen\wichtige gmk-links doc                               |
| Erläutern Sie den Begriff Multitasking und führen Sie ihn vor mittels                  |                                                                        |
| a) Taskielste<br>b) Tastankombinationan                                                |                                                                        |
|                                                                                        |                                                                        |
|                                                                                        | Aufgabe 19                                                             |
|                                                                                        | Thema: Textverarbeitung mit WORDPAD                                    |
| Aufgabe 05                                                                             | a) Eine leere Zeile oder einen Absatz erzeugen Sie mit der ENTER-      |
| Thema Begriffe                                                                         | bzw. RETURN-Taste.                                                     |
| Fenstertechnik: Bei der Arbeit mit Fenstern werden Begriffe genannt:                   | b) Zur Zeichenformatierung gehören die Fettschrift, Kursivschrift, das |
| Volibila, Telibila, Minimieren, Verschieben, Verkielnern, Vergrossern,<br>Schliessen   | Unterstreichen, die Schriftart, die Schriftgrösse, die Schriftfarbe    |
| Führen Sie diese Fenstertechniken vor und beschreiben Sie diese.                       | c) Die Absatzformatierung vererbt sich in den folgenden Absatz,        |
|                                                                                        | nachdem die Absatzschaltung gedrückt wurde.                            |
|                                                                                        | d) Bei der Absatzformatierung wird der Absatz linksbundig,             |
| · · · ·                                                                                | e) Zur Absatzformatierung zählen der Erstzeileneinzug, der rechte      |
| Aufgabe 08                                                                             | Einzug, der linke Einzug und der hängende Einzug.                      |
| i nema Cursorbewegung<br>Cursorsteuerung: In der Toytvororbeitung wird der Cursor, die | f) Erstellen Sie eine Telefonliste unter Verwendung von individuellen  |
| blinkende Finfügemarke, mit verschiedenen Testen verschohen                            | Tabulatorstopps                                                        |
| Führen Sie die wichtigsten Tasten und Tastenkombinationen vor                          | g) Markieren Sie ein Zeichen, ein Wort, eine Zeile, einen Absatz, den  |
|                                                                                        | gesamten Lext                                                          |
|                                                                                        | - nin dei Maus<br>- per Tastatur                                       |
| Autority 40                                                                            | h) Zum Wordpad-Anwendungsfenster gehören: Lineal. Menüleiste           |
| Autgabe 10                                                                             | Titelleiste, Textcursor, Statusleiste, Symbolleiste, Eingabefenster.   |
| niema. Degime<br>Dialogfenster: Frläutern Sie im Fenster, Figenschaft von Anzeige'     | Name des Anwendungsprogramms, Name des Dokuments.                      |
| folgende Begriffe:                                                                     |                                                                        |
| a) Register                                                                            |                                                                        |
| b) Einzeiliges Listenfeld                                                              | Aufreha 21                                                             |
| c) Schaltfläche                                                                        |                                                                        |
| d) Eingabefeld                                                                         | Führen Sie die folgenden Aussagen praktisch am PC vor                  |
| e) Optionsfeld                                                                         | a) Der Pfad (engl. path) beschreibt den Speicherort einer Datei auf    |
| i) Nontrolliela                                                                        | einem Datenträger.                                                     |

| <ul> <li>b) Beim Öffnen eines Dokumentes startet das Betriebssystem das dazugehörige Anwendungsprogramm.</li> <li>c) Unter =&gt;WINDOWS EXPLORER oder =&gt;ARBEITSPLATZ =&gt;ANSICHT=&gt;ORDNEROPTIONEN=&gt;Register DATEITYPEN werden die bekannten bzw. registrierten Dateitypen aufgelistet d) in der empfohlenen Detail-Ansicht</li> <li>- lassen sich die Dateien sortieren, d.h. ordnen</li> <li>- lässt sich die optimale Spaltenbreite wählen</li> <li>- ist eine veränderte Reihenfolge der Spaltenüberschriften einstellbar e) Im Ordner-Bereich lassen sich Unterordner einblenden (+) oder ausblenden (-), mit (*) werden sämtliche Unterordner geöffnet f) der Inhalt eines Ordners wird rechts im Inhaltsbereich angezeigt g) Laufwerke lassen sich im Orderbereich oder über das Listenfeld der Adressleiste wechseln</li> <li>h) beim Zugriff auf Laufwerke mit auswechselbaren Datenträgern (Diskette, CD-ROM) erfolgt eine Fehlermeldung, falls kein Datenträger enthalten ist.</li> <li>i) Im Windows-Explorer wird die Symbolleiste aktiviert mit</li> <li>i) - =&gt;ANSICHT=&gt;SYMBOLLEISTE=&gt;STANDARD-SCHALTFLÄCHEN i2) In der Reihenfolge von links nach rechts stehen folgende Schaltflächen zur Verfügung:</li> <li>=&gt;ZURÜCK =&gt;VORWÄRTS =&gt;AUFWÄRTS =&gt;LAUFWERK</li> <li>VERBINDEN</li> <li>=&gt;TRENNEN =&gt;AUSSCHNEIDEN =&gt;EIGENSCHAFTEN =&gt;ANSICHTEN</li> <li>.</li> </ul> | Gerda-Maria Klein<br>enthalten, also alle DOC, TXT und RTF-Dateien. Rufen Sie eine durch<br>Doppelklick auf und überprüfen Sie das Suchergebnis.<br>c) Suchen Sie im Ordner WINDOWS alle Bitmap-Dateien. Rufen Sie<br>eine durch Doppelklick auf.<br>d) Suchen Sie alle Hilfedateien mit dem Vorkommen der Zeichenkette<br>shortcut<br>Überprüfen Sie das Suchergebnis.<br>e) Suchen Sie alle Hilfedateien mit dem Vorkommen der Zeichenkette<br>Tastenkombination<br>Überprüfen Sie das Suchergebnis.                                                                                                    |
|----------------------------------------------------------------------------------------------------|----------------------------------------------------------------------------------------------------|
| Aufgabe 23<br>Thema: Dateien und Ordner<br>Führen Sie die folgenden Handlungen bzw. Aussagen praktisch am PC<br>vor:<br>a) Kopieren Sie eine Diskette auf eine andere gleicher Kapazität<br>b) Kopieren Sie eine Diskette auf eine andere mit anderer Kapazität.<br>c) Eine Verknüpfung (Verweis) auf dem Desktop ermöglicht einen<br>schnellen Zugriff auf eine Datei oder einen Ordner.<br>d) Verknüpfungsdatei und die verknüpfte Datei unterscheiden sich in<br>ihrer Grösse.<br>e) eine Verknüpfung erkennen Sie am Pfeilsymbol in der Ikone.                                                                                                    | Aufgabe 31<br>Thema: Desktop-Hintergrund<br>Führen Sie die folgenden Handlungen mit Erläuterung am PC vor:<br>Testen Sie alle drei Einstellungs-Möglichkeiten für den Desktop-<br>Hintergrund<br>a) ohne<br>b) Auswahl aus dem Listenfeld im Register HINTERGRUND<br>c) mit DURCHSUCHEN eine BMP, JPG oder HTM von der Festplatte<br>oder CD-ROM laden                                                                                                    |
| Aufgabe 25<br>Aufgabe 25<br>Thema: Papierkorb<br>Führen Sie die folgenden Handlungen bzw. Aussagen praktisch am PC<br>vor:<br>a) Dateien auf der Diskette werden nicht in den Papierkorb gelöscht.<br>b) Datei sofort, endgültig löschen, nicht in den Papierkorb verschieben:<br>=>Markieren Sie die Datei(en), =>halten Sie UMSCHALTEN gedrückt,<br>=>tippen Sie ENTFERNEN an<br>c) eine gelöschte Datei wiederherstellen; aus dem Papierkorb<br>zurückholen:<br>=>DESKTOP =>PAPIERKORB öffnen =>ANSICHT =>DETAILS<br>=>wiederherzustellende Datei(en) markieren =>DATEI<br>=>WIEDERHERSTELLEN<br>d) Papierkorb total leeren:<br>=>DESKTOP =>Kontextmenü PAPIERKORB=>PAPIERKORB<br>LEEREN=>JA                                                                                                    | Aufgabe 33<br>Thema: Taskleiste<br>a) Führen Sie alle möglichen Einstellmöglichkeiten der Taskleiste<br>durch.<br>b) Machen Sie sich vertraut mit dem Fenster EIGENSCHAFTEN VON<br>TASKLEISTE<br>Aufgabe 35<br>Thema: Windows-Startmenü<br>Führen Sie die folgenden Handlungen bzw. Aussagen praktisch am PC<br>vor:<br>a) Rufen Sie das Windows-Startmenü per Maus und per Tastatur auf.<br>b) Fügen Sie im oberen Bereich des Startmenüs für Sie wichtige<br>Verknüpfungen ein.<br>c) Öffnen Sie mit den Kontextmenü =>START und danach =>ÖFFNEN<br>der Order act WithDOWICCT ADTMENÜ                                                                     |
| <ul> <li>e) Schauen Sie sich mit Fortendrägrämm das Verhaltnis von belegtem zum freien Speicher an</li> <li>f) Machen Sie sich mit EIGENSCHAFTEN VON PAPIERKORB vertraut.</li> <li>.</li> <li>.</li> <li>Aufgabe 26</li> <li>Thema: Arbeiten mit Diskette</li> <li>Führen Sie die folgenden Handlungen am PC vor:</li> <li>a) Formatieren Sie eine HD- und eine DD-Diskette</li> <li>b) Wählen Sie als ART DER FORMATIERUNG das Kontrollfeld</li> <li>VOLLSTÄNDIG</li> <li>c) Geben Sie der Diskette eine andere BEZEICHNUNG</li> <li>.</li> <li>.</li> <li>.</li> <li>Aufgabe 27</li> <li>Thema: Dateien und Ordner suchen</li> </ul>                                                                                                    | Aufgabe 36<br>Thema: Ordner AUTOSTART<br>Führen Sie die folgenden Handlungen bzw. Aussagen praktisch am PC<br>vor:<br>a) Fügen Sie die Datei C:\gmk\notizen\notizen.doc als Verknüpfung in<br>den Ordner C:\WINDOWS\Startmenü\Programme\Autostart ein. Führen<br>Sie einen Neustart durch und beschreiben Sie die Wirkung. Löschen<br>Sie danach diese Verknüpfung aus dem Ordner Autostart.<br>b) Fügen Sie die Datei C:\gmk\notizen\wichtige gmk-links.doc als<br>Verknüpfung in den Ordner<br>C:\WINDOWS\Startmenü\Programme\Autostart ein.<br>Die Datei wichtige gmk-links.doc enthält Hyperlinks zu wichtigen<br>Dateien. Beschreiben Sie die Wirkung. |
| Führen Sie die folgenden Handlungen mit Erläuterung am PC vor:<br>a) Suchen Sie auf allen Festplatten alle temporären Dateien<br>b) Suchen Sie auf allen Festplatten alle(!) Textdateien, die die<br>Zeichenkette                                                                                                    | A <b>ufgabe 37</b><br>Thema: Ordneroptionen                                                                                                    |

| Führen Sie die folgenden Handlungen bzw. Aussagen praktisch am PC                                                                                                    |                                                                                                    |                                                          |              |  |
|----------------------------------------------------------------------------------------------------|----------------------------------------------------------------------------------------------------|----------------------------------------------------------|--------------|--|
| <ul> <li>Führen Sie die folgenden Handlungen bzw. Aussagen praktisch am PC vor:</li> <li>a) Öffnen Sie mit =&gt;START =&gt;EINSTELLUNGEN</li> <li>=&gt;ORDNEROPTIONEN =&gt;Register ANSICHT. Optimieren Sie die Einstellungen im Bereich ERWEITERTE EINSTELLUNGEN</li> <li>b) Öffnen Sie mit =&gt;START =&gt;EINSTELLUNGEN</li> <li>=&gt;ORDNEROPTIONEN =&gt;Register ALLGEMEIN</li> <li>=&gt;ORDNEROPTIONEN =&gt;Register ALLGEMEIN</li> <li>=&gt;Optionsfeld ANGEPASST AN INDIVIDUELLE EINSTELLUNGEN</li> <li>=&gt;Schaltfläche EINSTELLUNGEN. Optimieren Sie die Einstellungen im Fenster BENUTZERDEFINIERTE EINSTELLUNGEN</li> <li>Aufgabe 38</li> <li>Phema: ECDL-Lehrplan und Prüfungsinhalte (umfangreich!)</li> <li>a) Drucken Sie die aktuelle Version von "ECDL-Lehrplan und Prüfungsinhalte (Syllabus)" aus.</li> <li>b) Formulieren Sie zu jedem Einzellernziel schriftlich eine Aufgabe bzw. ain Übungs-Beispiel.</li> <li>c) Die Aufgabe bzw. das Übungs-Beispiel ist praktisch vorzuführen und mit Worten zu beschreiben.</li> </ul> | <ul> <li>Aufgabe 59</li> <li>Thema: Windows; Virenscanner</li> <li>a) Installieren und testen Sie einen Virenscanner von der CD-ROM oder aus dem Internet.</li> <li>c) Deinstallieren bzw. löschen Sie ihn.</li> <li>d) Erläutern Sie im Kurzvortrag anhand einer schriftlichen Zusammenfassung     das Wesentliche über Viren und Virenscanner.</li> <li>Hinweis: Installieren Sie nie einen zweiten Viren-Scanner.</li> <li>.</li> <li>Aufgabe 61</li> <li>Thema: Windows; SUCHEN Erstellen Sie <ul> <li>a) die Datei C:\VERWALTUNG\BA1998\ANFRAGE01.DOC, die u. a. das Wort Sonnenbrille enthält, und</li> <li>b) die Datei C:\VERWALTUNG\BA1999\MEIER01.DOC, die u. a. das Wort Sonnenbrille enthält.</li> <li>c) Zeigen Sie mit der Suchfunktion alle Dateien an, die die Zeichenfolge</li> </ul> </li> </ul> |                                                          |              |  |
|                                                                                                    | Sonne enthalte                                                                                                    | Sonne enthalten.                                         |              |  |
| Aufgabe 51<br>Fhema: Windows<br>a) Welches Datum haben wir heute und wie spät ist es?<br>Korrigieren Sie ggf. die Systemuhr.<br>b) Heute ist der 31.12.1999. Es ist 23.58 Uhr.<br>Stellen Sie die Systemuhr darauf ein. Wochentag? Jahreswechsel ok?                                                                                                    | A <b>ufgabe 63</b><br>Thema: Windows; Hilfe<br>Suchen Sie den Hilfetext zu Tastenkombination für<br>a) Windows<br>b) Word                                                                                                    |                                                          |              |  |
|                                                                                                    |                                                                                                    |                                                          |              |  |
| <b>Aufgabe 53</b><br>Fhema: Windows<br>a) Drucken Sie den Inhalt der Dateien SYSTEM.INI und WIN.INI aus.<br>b) Pfad?                                                                                                    | <b>Aufgabe 67</b><br>Thema: Einstellung der Arbeitsplatz-Oberfläche<br>a) =>START =>ARBEITSPLATZ<br>b) emofoblene Einstellungen                                                                                                    |                                                          |              |  |
|                                                                                                    | Menü                                                                                                    | Einstellung                                              | Bemerkung    |  |
|                                                                                                    | =>ANSICHT                                                                                                    | =>SYMBOLLEISTEN                                          | aktivieren   |  |
| Thema: Windows                                                                                                    | =>ANSICHT                                                                                                    | =>STANDARDSCHALTFLACHEN<br>SYMBOLLEISTEN                 | aktivieren   |  |
| a) Schauen Sie sich Ihren 'PAPIERKORB' an.                                                                                                    |                                                                                                    | =>ADRESSLEISTE                                           |              |  |
| c) Sortieren Sie die Dateien nach ihrem Löschdatum.                                                                                                    | =>ANSICHT                                                                                                    |                                                          | aktivieren   |  |
| d) Wieviel Plattenspeicher belegen die Dateien?                                                                                                    |                                                                                                    | =>EAFLORERLEIGTE<br>=>ORDNER                             | akuvieren    |  |
| e) Löschen Sie die letzten drei Dateien.                                                                                                    | =>ANSICHT                                                                                                    | =>DETAILS                                                | aktivieren   |  |
|                                                                                                    | =>ANSICHT                                                                                                    | =>SYMBOLE ANORDNEN NACH                                  | aktivieren   |  |
| <b>Aufgabe 57</b><br>Thema: Windows; Systemsteuerung                                                                                                    | =>ANSICHT                                                                                                    | =>SYMBOLE ANORDNEN NACH<br>NAME =>IN GRUPPEN<br>ANZEIGEN | deaktivieren |  |
| <sup>2</sup> rüfen Sie die Windows-Einstellung für Ihr CD-ROM-Laufwerk mit<br>=>START =>EINSTELLUNGEN =>SYSTEMSTEUERUNG =>SYSTEM<br>=>LEISTUNGSMERKMALE =>DATEIENSYSTEM =>CD-ROM<br>Ergebnis:                                                                                                    | c) =>DATEI =>SCHLIESSEN<br>Aufgabe 69<br>Thema: Lernprogramm Windows XP-Tour<br>a) =>START =>PROGRAMME =>ZUBEHÖR =>WINDOWS XP-TOUR<br>b) empfohlene Einstellungen                                                                                                    |                                                          |              |  |
| Aufgabe 59<br>Fhema: Windows; Taskleiste<br>/ergrößern Sie Ihre Startleiste, damit max. 10 Schaltflächen/Knöpfe für<br>gleichzeitig geöffnete Programme angezeigt werden.                                                                                                    |                                                                                                    |                                                          |              |  |

Sie wollen aus einer Anwendung heraus oftmals schnell ein bestimmtes Programm aufrufen. Legen Sie den Aufruf auf den START-Menüpunkt 'AUSFÜHREN'. Notieren Sie die einzelnen Schritte. Testen Sie den Aufruf.

## Aufgabe 57

Thema: Windows; Mauseinstellungena) Setzen Sie Ihre Maus auf maximale Zeigergeschwindigkeit.b) Versehen Sie den Mauszeiger mit einer Mausspur.